# COMMENT UTILISER LA BOUTIQUE EN LIGNE

#### Sommaire :

- 1. Comment rechercher un produit
- 2. Comment afficher les informations sur un produit
- 3. Comment acheter un produit
- 4. Se connecter ou créer un compte pour commander

### Etape 1 : Comment rechercher un produit ?

Dans la barre de recherche, remplacer "**mot-clé de recherche / Numéro d'article**" par la référence d'un produit ou son nom puis appuyer **ENTRER** ou cliquer sur la loupe pour faire apparaitre sa fiche. (*Dans notre exemple nous utiliserons la référence 20600 qui correspond au produit "Aloe Vera Emergency spray"*)

| Retour à <u>www.my-lrworld.com</u>                                                                   |
|----------------------------------------------------------------------------------------------------|
| /otre PV total = 678,00 Plus de détails ∨                                                            |
| Bienvenue chez LR France. Vous êtes en France metropolitaine. Bon shopping.                          |
| Votre domicile 🚺 France CGV Informations Entrée rapide Liste de souhaits Sandrine Guedra 🔻           |
| 20600 0,00 €                                                                                         |
| EALTH & BEAUTY                                                                                       |
| Nutrition   Soins   Barfum   Maquillaga   Accessoires   Bromotions 💁   LP Aides à la vente   Marques |
|                                                                                                    |
| Un résultat de 1 correspond à votre recherche de 20600                                               |
| 1 Produit trouvé pour 20600 Favoris 🔻                                                                |
| If the Vera Emergency Spray 16,40 €                                                                  |
| (41,00 € par 1 I)                                                                                    |
| Ajouter au panier                                                                                    |
| Dans la liste de souhaits                                                                            |

# **Etape 2 : Comment afficher les informations sur un produit**

Pour afficher toutes les informations sur un produit il suffit de cliquer sur sa photo. La fiche produits apparait avec les différentes informations telles que sa présentation, son prix de vente TTC ....

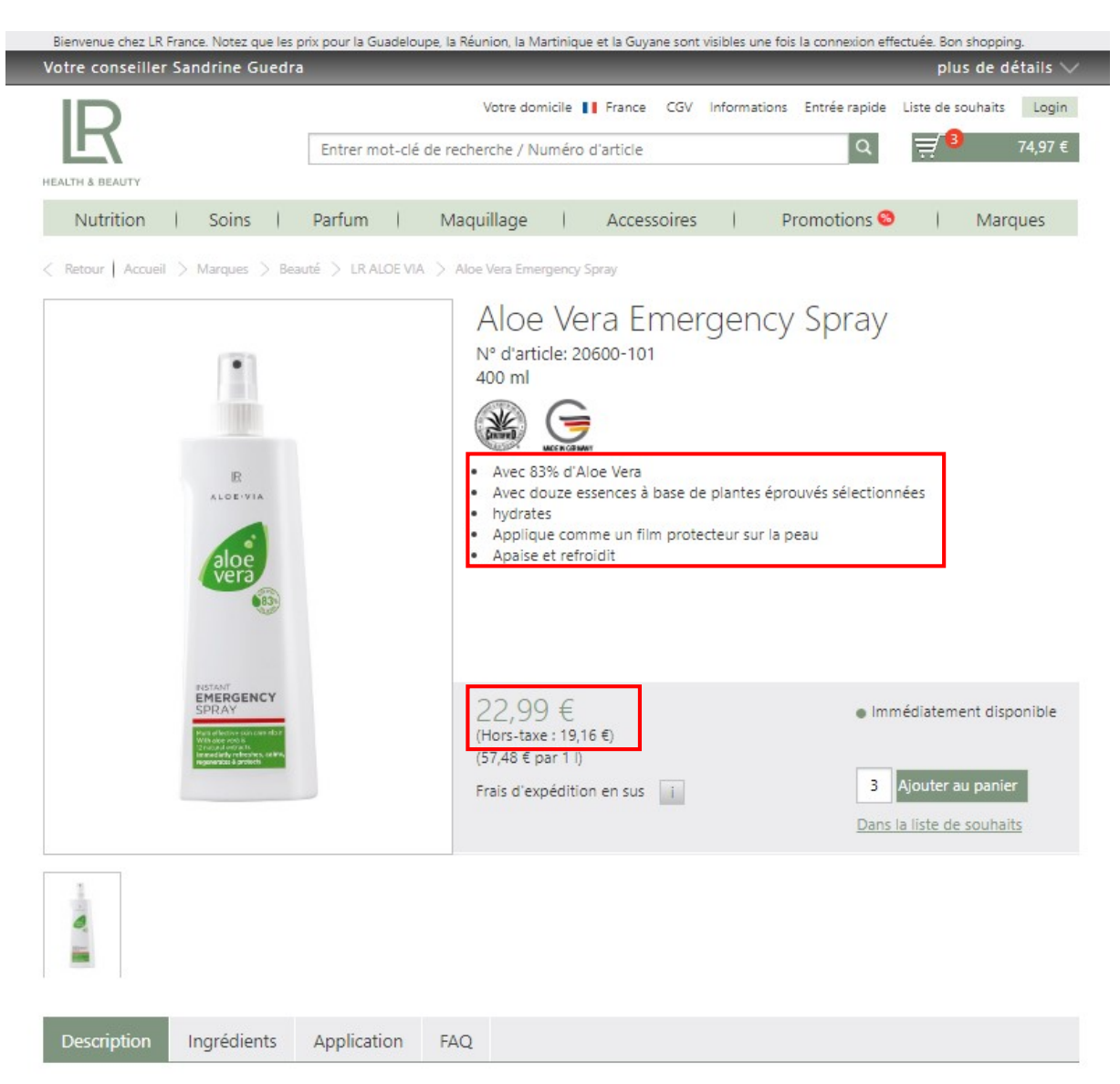

... Plus bas sur la page vous retrouverez également des informations complémentaires dans les onglets : Description - Ingrédients - Application - FAQ (Foire Aux Questions).

| RESTANT<br>EDRAY<br>DRAY<br>Instantione and an address<br>Constant of the second<br>Constant of the second<br>Responses is demonstration | 22,99 €<br>(Hors-taxe : 19,16 €)<br>(57,48 € par 1 I)<br>Frais d'expédition en sus i | Immédiatement disponible     Ajouter au panier     Dans la liste de souhaits |
|----------------------------------------------------------------------------------------------------|--------------------------------------------------------------------------------------|------------------------------------------------------------------------------|
|                                                                                                    |                                                                                      |                                                                              |
| Description Ingrédients Applica                                                                                                    | tion FAQ                                                                             |                                                                              |

Aloe Vera Emergency Spray

Combinaison efficace de l'Aloe Vera et de 12 essences d'herbes éprouvées. Se place sur la peau fragile comme un film protecteur Produit un effet tranquillisant, refroidit et soigne II suffit de vaporiser sur la peau.

# Etape 3 : Comment acheter un produit

Si le produit vous convient et que vous souhaitez l'acheter, vous devez choisir dans quelle quantité (par défaut la quantité est de 1). Cliquez ensuite sur **"Ajouter au panier**".

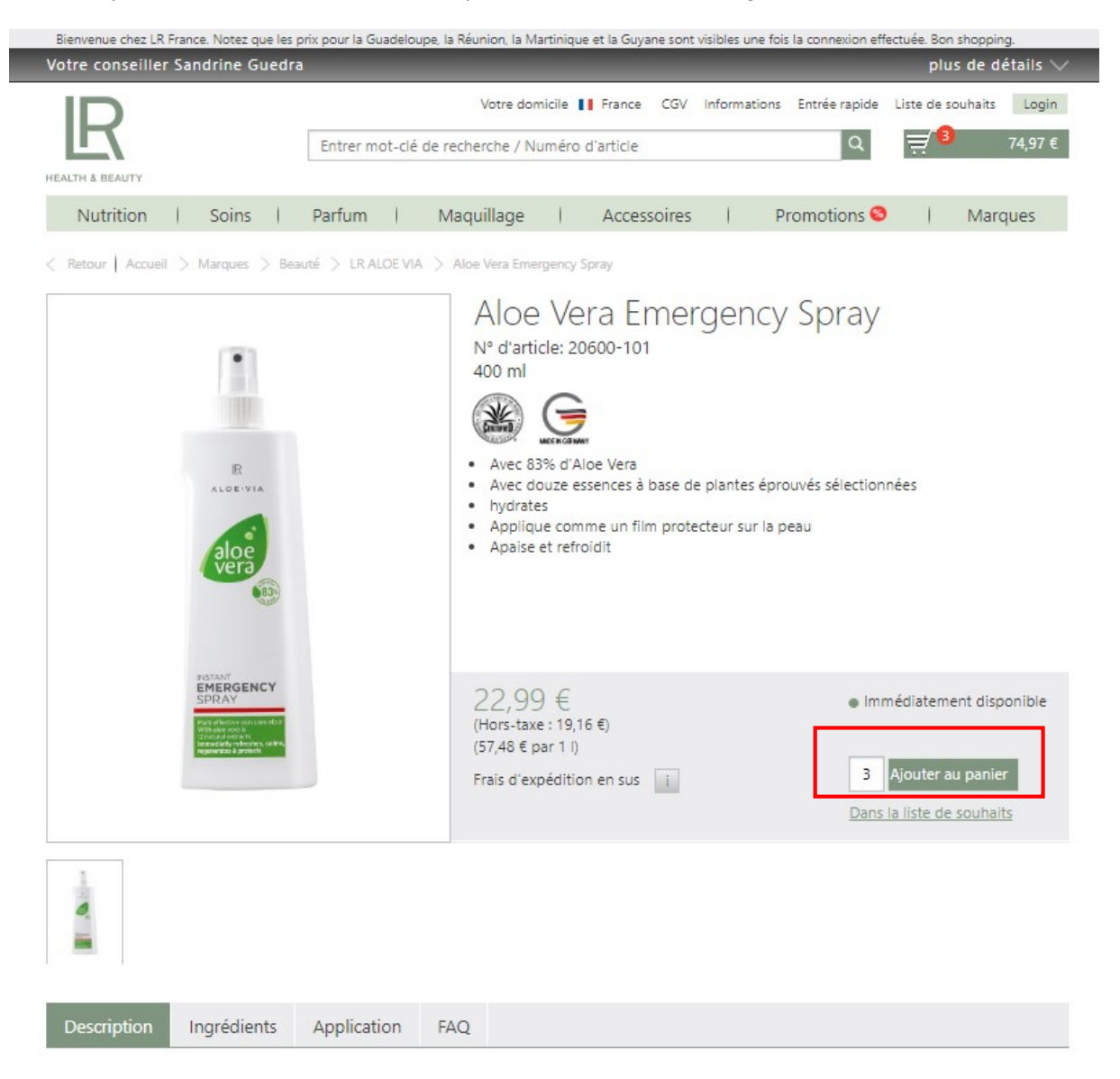

Vous venez d'ajouter à cet instant votre premier produit au panier. Si vous souhaitez commander d'autres produits il vous suffit de cliquer sur "**Continuer les achats**" et de suivre à nouveau cette procédure à partir de l'étape 1. Si vous n'avez plus d'article à commander, vous devez valider votre commande en cliquant sur le bouton "**Vers le panier**".

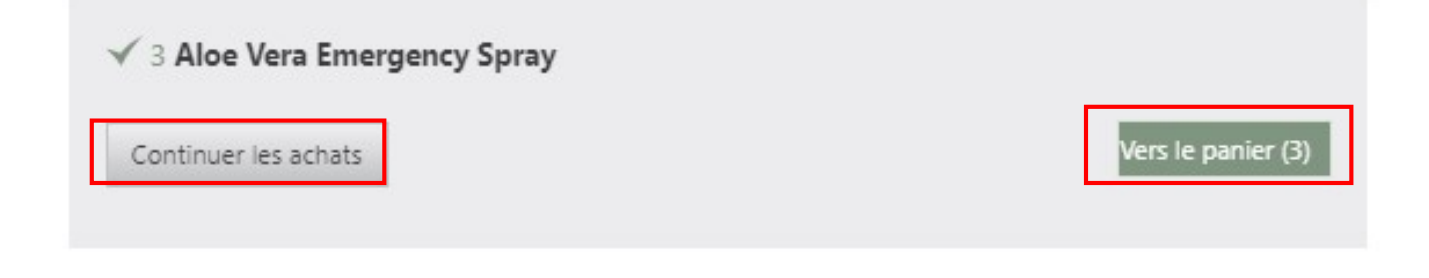

# Validation du panier :

En cliquant sur le bouton " **Vers le panier** ", le récapitulatif de votre commande s'affichera. Vérifiez là.

Ce qu'il faut savoir:

- Une commande peut être validée uniquement si le montant **Total hors-taxe** est **supérieur à 35 € HT.** 

- Des frais d'expédition de 6 € vous seront appliqués si ce Total hors-taxe est inférieur à 250 € HT.

Une fois le panier vérifié, vous pouvez le valider en cliquant sur le bouton " **Vers la caisse >** " comme ci-dessous.

| otre conseiller 9 | Sandrine Gu    | edra           |        |                  |          |           |       |                    |                 | plu        | is de dé  | tails   |
|-------------------|----------------|----------------|--------|------------------|----------|-----------|-------|--------------------|-----------------|------------|-----------|---------|
|                   |                |                |        | Votre dor        | nicile 📘 | France    | CGV   | Information        | s Entrée rapide | Liste de s | ouhaits   | Log     |
| E                 |                | Entrer m       | ot-clé | de recherche / N | uméro o  | d'article |       |                    | Q               | ₹8         | 1         | 74,97   |
| EALTH & BEAUTY    |                |                |        |                  |          |           |       |                    |                 |            |           |         |
| Nutrition         | Soins          | Parfum         | 1      | Maquillage       | 1        | Access    | oires | 1                  | Promotions 🚳    | 1          | Marqu     | ues     |
|                   |                |                |        |                  |          |           |       |                    |                 |            |           |         |
| lotre nar         | nier           |                |        |                  |          |           |       |                    |                 |            |           |         |
| votic pai         | lici           |                |        |                  |          |           |       |                    |                 |            |           |         |
| Produit           |                |                |        |                  |          | Prix      | unita | ire (              | Quantité        | Prix tot   | al        |         |
|                   |                |                |        |                  |          |           |       |                    |                 |            |           |         |
| 1                 | Aloe Vera En   | nergency Spray |        |                  |          |           |       | 22,99 €            | 3 O             |            | 68,97€    | X       |
| -                 | N° d'article : | 20600-101      |        |                  |          |           |       |                    |                 |            |           |         |
|                   | Dans la liste  | de sounaits    |        |                  |          |           |       |                    |                 |            |           |         |
|                   |                |                |        |                  |          |           |       |                    |                 |            |           |         |
|                   |                |                |        |                  |          |           |       |                    |                 |            |           |         |
|                   |                |                |        |                  |          |           |       | 3 artic            | :les            |            |           |         |
| Continuer les ach | ats            |                |        |                  |          |           |       | Total:             |                 |            | 68        | ,97€    |
|                   |                |                |        |                  |          |           |       | Frais              | d'expédition:   |            | 6         | ,00€    |
|                   |                |                |        |                  |          |           |       | Monta              | ant total:      |            | 74,9      | 97 €    |
|                   |                |                |        |                  |          |           |       | "contier<br>TVA 20 | nt<br>%         |            | 1         | 12,49 € |
|                   |                |                |        |                  |          |           |       |                    |                 | _          |           |         |
|                   |                |                |        |                  |          |           |       |                    |                 | Vers       | la caisse | 5       |
|                   |                |                |        |                  |          |           |       |                    |                 |            |           |         |

### Etape 4 : Se connecter ou créer un compte pour commander

Si c'est la première fois que vous commandez, vous devez créer votre compte en cliquant sur " **Créer un compte client** ". Sinon il suffit de renseigner votre adresse email et votre mot de passe que vous avez créé lors de votre première commande.

| Bienvenue !                                           |                                                                                                    |
|-------------------------------------------------------|----------------------------------------------------------------------------------------------------|
| Déjà client ou partenaire ?                           | Êtes-vous nouveau ici?                                                                                       |
| N° de partenaire (par exemple FR00123456) ou e-mail * | Lachat de produits est actuellement disponible uniquement pour les clients enregistrés. Pas encore inscrit ? |
| Mot de passe *                                        | Merci de cliquer ici si vous nêtes pas encore inscrit comme client LR.                                       |
| Connexion                                             | Créer un compte client                                                                                       |
| * Champs obligatoires                                 |                                                                                                    |
| Avez-vous oublié votre mot de passe?                  |                                                                                                    |
|                                                       |                                                                                                    |

Copyright <sup>®</sup> LR Health & Beauty, 2018

### Créer un compte client

Apres avoir cliqué sur **"Créer un compte client**", vous devez renseigner la fiche d'Enregistrement. Attention à bien vous souvenir de l'adresse de messagerie utilisée et du mot de passe renseigné car ils vous seront utile lorsque vous validerez votre prochaine commande.